附件6

## 寒假期间实验室预约使用系统操作流程

1. 请需要在假期期间使用实验室的老师手机端登录企业微信, "统一身份认证"。

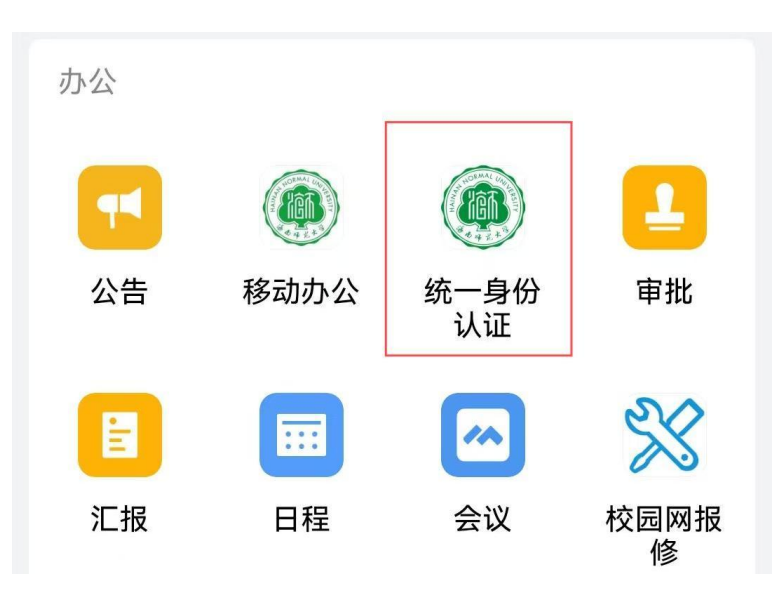

2. 选择实验室综合管理系统。

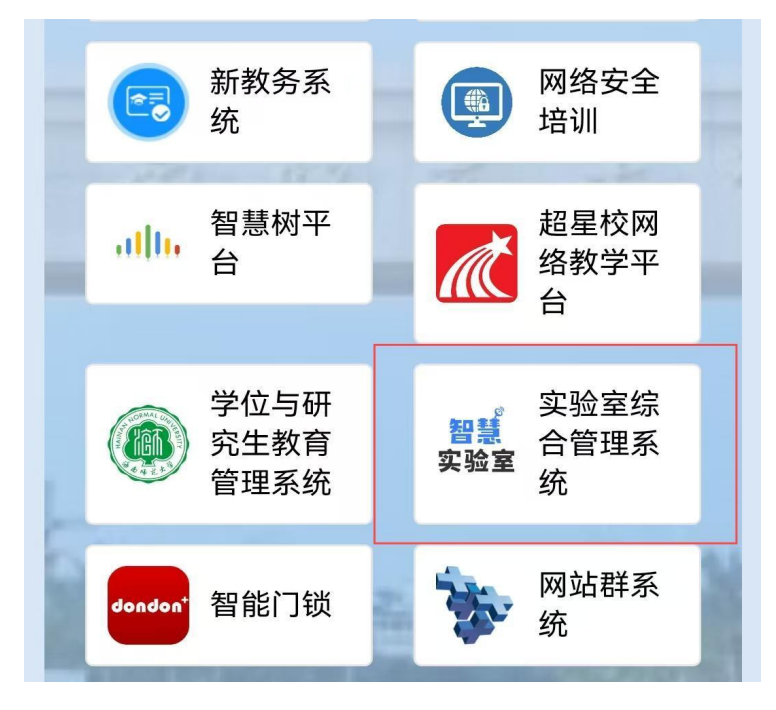

3. 选择预约与开放中的"实验室预约"。

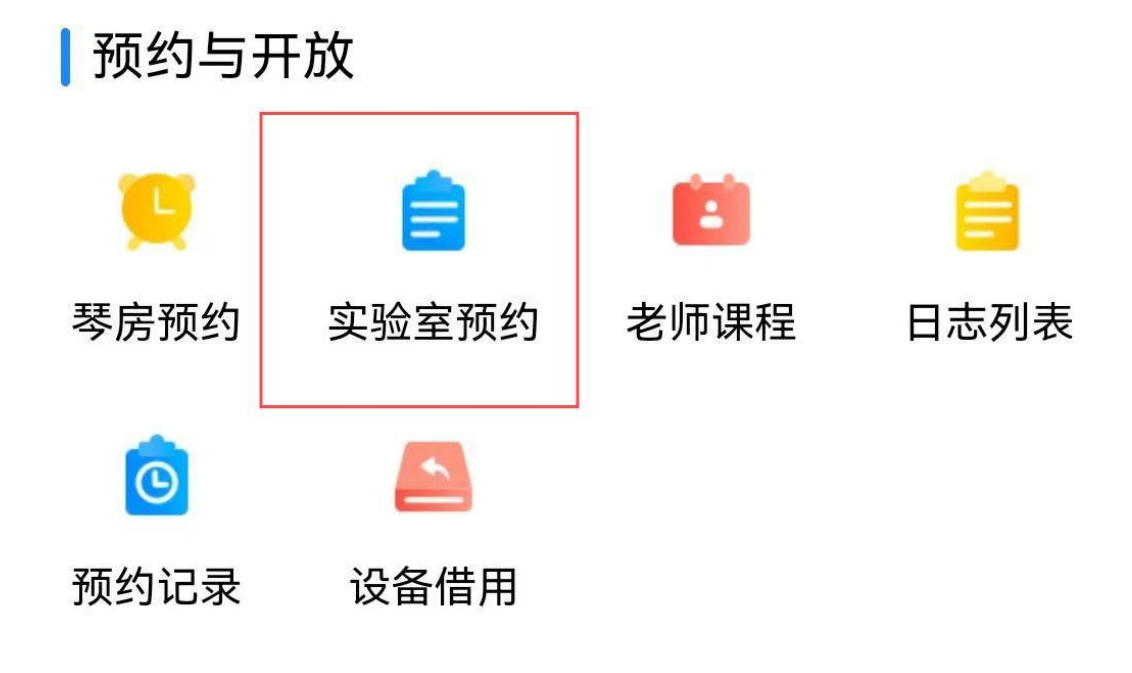

4. 点击右下角的"+"号新增预约。

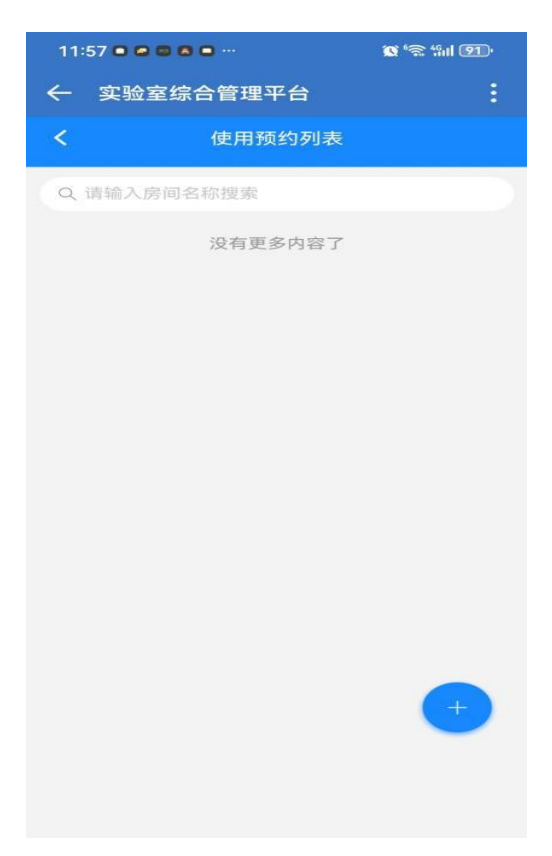

 点击"用房名称"查找需要预约的房间,选择"使用开 始时间""使用结束时间"。注意:

"责任人及联系方式"默认为所选实验室的管理员,仅填写 一位。

"使用人及联系方式"可以是所选实验室的管理员,例如科研实验室的管理人员;也可是其他借用该实验室的其他老师。 仅填写一位主要使用老师。

"进入教师及联系方式",实验室开展实验室,可能有多个校内老师,或交流的其他老师。多人采用逗号隔开。

"进出学生及联系方式",包括研究生、本科生,学生至少 两人。多人采用逗号隔开。

| 11:57 🗖 🗖 🗃 🗖 🗖 …                              |                                                            | 🕱 'ଲ 'ബ 91) |   |
|------------------------------------------------|------------------------------------------------------------|-------------|---|
| ← 3                                            | 实验室综合管理平台                                                  |             | : |
| <                                              | 实验室使用预约                                                    |             |   |
| 实验3                                            | <b>室使用预约</b>                                               |             |   |
| * 使用                                           | 石标 请远华房间亏吗<br>开始时间 请选择使用开始时间                               |             | > |
| *使用                                            | <b>结束时间</b> 请选择使用结束时间                                      |             | > |
| <mark>提示</mark> :<br>15011<br><b>*责任</b><br>吴伟 | 以下内容输入格式为"姓名+联系号码<br>112222),多人以逗号","隔开<br>- <b>人及联系方式</b> | 马",例如(张三    |   |
| <b>*使用</b><br>吴伟                               | 人及联系方式                                                     |             |   |
| <b>*进出</b><br>吴伟                               | 教师及联系方式                                                    |             |   |
| <b>进出</b> ≇<br>无                               | 学生及联系方式                                                    |             |   |
| 实验                                             | 内容                                                         |             |   |